# REGISTRAČNÍ ŽÁDOST PROGRAMU ŠKOLICÍ STŘEDISKA

V této příručce naleznete informace týkající se pouze registrační žádni. Další informace naleznete v příručce "Pokyny pro žadatele a příjemce dotace v programu Školicí střediska – zvláštní část" a v příručce "Pokyny pro žadatele a příjemce dotace z OPPI – obecná část".

# Záložka "Základní údaje":

- Výstavba ŠS zaškrtněte v případě, že předmětem projektu bude výstavba novostavby
- Pořízení ŠS zaškrtněte, pokud budete nakupovat již postavenou budovu
- Rekonstrukce ŠS zaškrtněte, pokud v rámci projektu budou probíhat nějaké rekonstrukce (pokud předmětem rekonstrukce bude budova, kterou nejprve v rámci projektu zakoupíte, zaškrtnete pořízení i rekonstrukci zároveň)
- Vybavení zařízením... zaškrtněte, pokud budete nakupovat vybavení nábytek, pomůcky atd. (může být zaškrtnuto samostatně nebo se kteroukoliv předchozí aktivitou)

| SEZNAM PROJEKTŮ                                                                                                    | Projekt                                | Registrační<br>žádost | Plná žádost      | Žádost o platbu | Monitoring<br>projektu | Změna projektu | Nástěnka<br>projektu |
|----------------------------------------------------------------------------------------------------|----------------------------------------|-----------------------|------------------|-----------------|------------------------|----------------|----------------------|
| Informace o programech nalezi                                                                                                    | nete <u>zde</u>                        |                       |                  |                 |                        |                |                      |
| Registrační žádost projek                                                                                                    | tu 5.2 SS01/0                          | 20 "stavební š        | kolka''          |                 |                        | 2              |                      |
| Zákl. údaje Zákl. údaje o ž                                                                                                    | adateli Zákl. ú                        | daje o projektu       | Adresa místa rea | izace Prohláše  | ení žadatele           |                |                      |
| Název (pod)programu Školicí stř<br>Aktuální stav Probíhá do                                                                        | ediska - Výzva I<br>plnění údajů žadat | elem                  |                  |                 |                        |                |                      |
| Podporované aktivity                                                                                                    |                                        |                       |                  |                 |                        |                |                      |
| <ul> <li>✓ a) Výstavba ŠS</li> <li>b) Pořízení ŠS</li> <li>c) Rekonstrukce ŠS</li> <li>✓ d) Vybavení zařízením, školicí</li> </ul> | mi stroji, přístroji, j                | pomůckami a předr     | něty             |                 |                        |                |                      |
| Registrační žádost je možné od                                                                                                    | eslat pouze z po                       | slední záložky "P     | rohlášení žadate | le".            |                        |                |                      |

Uložit Ověřit data před podáním celé Registrační žádosti

Tlačítko "uložit" – po kliknutí na toto tlačítko se Vámi vložená data uloží a zůstanou uložena i po odhlášení z aplikace.

Tlačítko "Ověřit data před podáním celé registrační žádosti" – po kliknutí na toto tlačítko se objeví seznam chyb či nevyplněných položek. Systém ověřuje formální chyby (formát emailové adresy atd.) nikoli chyby logické.

#### Záložka "Základní údaje o žadateli":

Proklikem z podtrženého jména žadatele se dostanete na karty obsahující detailní údaje o žadateli. Tyto karty jsou zobrazeny níže – základní informace, adresy, kontakty.

| SEZNAM PR                |                             | rojekt            | Registrační<br>žádost | Plná žádost       | Žádost o platbu                | Monitoring<br>projektu | Změna projektu   | Nástěnka<br>projektu |
|--------------------------|-----------------------------|-------------------|-----------------------|-------------------|--------------------------------|------------------------|------------------|----------------------|
| Informace o progra       | amech naleznete <u>zd</u>   |                   |                       |                   |                                |                        |                  |                      |
| Registrační žád          | lost projektu 5.2           | SS01/020          | "stavební š           | kolka''           |                                |                        | <b>1</b>         |                      |
|                          |                             |                   |                       |                   |                                |                        |                  |                      |
| Zákl. údaje Z            | lákl. údaje o žadateli      | Zákl. údaj        | je o projektu         | Adresa místa re   | alizace Prohlášer              | ní žadatele            |                  |                      |
|                          |                             |                   |                       |                   |                                |                        |                  |                      |
| Základní údaje o         | žadateli                    |                   |                       |                   |                                |                        |                  |                      |
| Jméno<br>žadatele        | Právní forma                | IČ                | MSP Velikos           | t Plátce<br>u DPH | HI. oblast podniká             | iní Obec               | www<br>adresa    |                      |
| Jméno, s.r.o. Spo        | lečnost s ručením           | 25091867          | ano S                 | ne                | /elkoobchod s chemic<br>vrobky | <sup>kými</sup> Praha  |                  |                      |
| Pro zobrazení detailních | informací o žadateli klikně | te na odkaz v po  | ložce iméno žadate    | le v tabulce      | yrobity                        |                        |                  |                      |
|                          |                             |                   |                       |                   |                                |                        |                  |                      |
| Registrační žádost       | je možné odeslat p          | ouze z posle      | dní záložky "P        | rohlášení žada    | tele".                         |                        |                  |                      |
|                          |                             |                   |                       | 10.24             |                                | aláním a dá Davi       |                  |                      |
|                          |                             |                   |                       | 010211            | Ovent data pred po             | danim cele Reg         | Istrachi zadosti |                      |
|                          |                             |                   |                       |                   |                                |                        |                  |                      |
|                          |                             |                   |                       |                   |                                |                        |                  |                      |
| Základní informa         | ce Adresy Ko                | ontakty           |                       |                   |                                |                        |                  |                      |
|                          |                             |                   |                       |                   |                                |                        |                  |                      |
| Základní údaje o         | žadateli                    |                   |                       |                   |                                |                        |                  |                      |
| Právní forma             | 112 - Společnost s          | ručením ome:      | zeným                 |                   |                                |                        | ~                |                      |
| Obchodní iméno *         |                             |                   | Lenym                 |                   |                                |                        |                  |                      |
| IČ *                     | 25091867 DIČ                | C72509            | 1867                  |                   |                                |                        |                  |                      |
|                          | 23031007 DIG                | 022303            |                       |                   |                                |                        |                  |                      |
| Zadatel je MSP dle       | Nařízení Komise č.70        | /2001 🐔 🗹         | Zad                   | atel je plátce DP | н                              |                        |                  |                      |
| Velikost podniku         | Střední                     | ×                 |                       |                   |                                |                        |                  |                      |
| Hlavní oblast pod        | nikání dle C7-NACE          | * (Wiběr Ize prov | ést tlačítkem voravo  | 1                 |                                |                        |                  |                      |
| 20000 - Výroba che       | emických látek a cher       | mických přípra    | avků                  | -1                |                                |                        |                  |                      |
|                          |                             |                   |                       |                   |                                |                        |                  |                      |
| Vedlejsi oblast p        | odnikani dle CZ-N           | IACE (Výběr Iz    | e provést tlačítkem   | vpravo)           |                                |                        |                  |                      |
|                          |                             |                   | Název                 |                   |                                |                        |                  |                      |
| 20140 - Výroba jiný      | ich základních organio      | ckých chemic      | kých látek            |                   |                                |                        | 0                |                      |
|                          |                             |                   |                       |                   |                                |                        |                  |                      |
| Zadatel podniká kra      | tší dobu než 2 uzavře       | ná účetní obd     | obí 🗌                 |                   |                                |                        |                  |                      |
|                          |                             |                   |                       |                   |                                | Vyhledat v AR          | ES OK            | 7                    |
|                          |                             |                   |                       |                   |                                |                        |                  |                      |

Veškeré uvedené údaje musí do detailu odpovídat údajům v Obchodním rejstříku, včetně rozlišení na malá a velká písmena, mezery, tečky atd.

Hlavní oblast podnikání by měla souhlasit s tím, které máte uvedeno v daňovém přiznání. Nemusí se jednat o podporovaný NACE.

Vedlejší oblast podnikání – nejedná se o povinný údaj. Pokud však hlavní oblast podnikání nespadá do podporovaných NACE, vedlejší oblast podnikání musí být vyplněna a musí spadat do podporovaných NACE. Jinak se nejedná o podporovaného žadatele.

Pozn. Hvězdička (\*) označuje povinné položky.

| Základní informac                       | e Adresy Kontakty                    |         |                  |       |             |               |    |
|-----------------------------------------|--------------------------------------|---------|------------------|-------|-------------|---------------|----|
| Sidlo žadatele                          |                                      |         |                  |       |             |               |    |
| Ulice                                   | Perucká                              | Č.p.    | 2482 Č.or.       | 7     | PSČ * 12000 | (např. 11800) |    |
| Obec *                                  | Praha                                | ORP     | Hlavní město Pra | ha    |             |               |    |
| Okres                                   | Hlavní město Praha                   | Kraj    | Hlavní město Pra | ha    |             |               |    |
| WWW adresa                              |                                      |         |                  |       |             |               |    |
| Kontakty žadatel                        | e                                    |         |                  |       |             |               |    |
| E-mail *                                | xyz@xyz.cz                           | Telefon |                  |       |             |               |    |
| Mobil *                                 | 704222222 (např. 602602602)          | Fax     |                  |       |             |               |    |
| Pozn. Hvězdička (*)                     | označuje povinné položky.            |         |                  |       |             | [             | ОК |
| Základní informace<br>Statutární orgány | Adresy Kontakty                      |         |                  |       |             |               |    |
| Titul před Jméno                        | Příjmení Titul za Pozice ve společno | sti     | E-mail Telef     | fon M | obil Fax    |               |    |

| Titul před   | Jmén        | o Příjme      | ení Titu       | ıl za     | Pozice ve spole   | čnosti    | E-mail           | Telefon | Mobil     | Fax |   |    |
|--------------|-------------|---------------|----------------|-----------|-------------------|-----------|------------------|---------|-----------|-----|---|----|
|              | jméno       | příjmení      |                |           |                   |           | xyz@asd.cz       |         | 704555555 |     | 0 | _  |
| Způsob jedná | ní statutá  | mích zástu    | pců za sp      | olečnos   | st *              |           |                  |         |           |     |   |    |
| za společno: | st jedná st | tatutární zá  | istupce        |           |                   |           |                  |         |           |     | ~ |    |
|              |             |               |                |           |                   |           |                  |         |           |     |   |    |
|              |             |               |                |           |                   |           |                  |         |           |     | v |    |
| Kontaktni o  | soby (Ka    | ntaktní osobu | ı přidejte tla | čítkem vp | ravo)             |           |                  |         |           |     |   |    |
| Titul přod   | Imóno       | Dříjmoní      | Titul 79       | Pozi      | co vo spoločnosti |           | Email            | Tolof   | n Mohil   | Eav |   |    |
| nui preu     | iméno       | příimení      | Thui Za        | 1 020     | ce ve spolechosti | isopmail@ | Dasd-software.cz | Telen   | 704222222 | Tax | 0 |    |
|              |             |               |                |           |                   |           |                  |         |           | _   | - |    |
|              |             |               |                |           |                   |           |                  |         |           |     |   | OK |

Jako kontaktní osobu uvádějte vždy toho, kdo bude spolupracovat a komunikovat s agenturou. Tato osoba bude odpovídat na případné dotazy ze strany agentury.

| Základní in | formace Adresy | Kontakty |             |            |                   |               |
|-------------|----------------|----------|-------------|------------|-------------------|---------------|
| Titul před  | Jméno *        | iméno    | Přiimení *  | příimení   |                   | Titul za      |
| E-mail *    | xyz@asd.cz     | Juiene   | Pozice ve s | polečnosti |                   |               |
| Telefon     |                |          | Mobil *     | 704555555  | (např. 602602602) |               |
| Fax         |                |          |             |            |                   | Ohama Marita  |
|             |                |          |             |            |                   | Storno Viozit |

Pozn. Hvězdička (\*) označuje povinné položky.

Do této karty lze vstoupit pronikem z "příjmení". V případě změn údaje vždy aktualizujte.

# Záložka "Základní údaje o projektu"

|      | SEZNAM PROJEKTŮ                                                  | Projekt                             | Registrační<br>žádost | Plná žádost       | Žádost o platbu           | Monitoring<br>projektu | Změna projektu | Nástěnka<br>projektu |
|------|------------------------------------------------------------------|-------------------------------------|-----------------------|-------------------|---------------------------|------------------------|----------------|----------------------|
| Info | ormace o programech nalezi                                       | nete <u>zde</u>                     | 1                     |                   |                           |                        |                |                      |
| Re   | gistrační žádost projek                                          | tu 5.2 SS01/0                       | 20 "stavební š        | skolka''          |                           |                        | 2              |                      |
|      | Zákl. údaje Zákl. údaje o ž                                      | adateli Zákl. ú                     | daje o projektu       | Adresa místa rea  | lizace Prohláše           | ní žadatele            |                |                      |
| Náz  | ev projektu                                                      | stavební školka                     |                       |                   |                           |                        |                |                      |
| Stru | ıčný popis projektu *                                            | Stručný popis pro                   | ijektu                |                   |                           |                        |                |                      |
|      |                                                                  |                                     |                       |                   |                           |                        |                |                      |
|      |                                                                  |                                     |                       |                   |                           |                        | <u>~</u>       |                      |
| Dop  | lňující informace                                                | Doplňující informa                  | ice                   |                   |                           |                        |                |                      |
|      |                                                                  |                                     |                       |                   |                           |                        |                |                      |
|      |                                                                  |                                     |                       |                   |                           |                        | <u>~</u>       |                      |
| Odł  | nad celkových způsobilých výda                                   | ajů projektu (v tis. k              | <č) *                 | 26 000            |                           |                        |                |                      |
| Pož  | adovaná dotace (v tis. Kč) *                                     |                                     |                       | 13 000 (Vyplňte v | ýši podpory dle regionálr | tích vymezení)         |                |                      |
| Pře  | dpokládané datum zahájení pro                                    | jektu *                             |                       | 1.5.2008          |                           |                        |                |                      |
| Pře  | dpokládané datum ukončení pro                                    | ojektu *                            | 31                    | 1.12.2009         |                           |                        |                |                      |
| Pře  | dmět řešení projektu (dle CZ-NA                                  | ACE) *                              |                       |                   |                           |                        |                |                      |
| 23   | 000 - Výroba ostatních nekovov                                   | ých minerálních vý                  | robků                 |                   |                           |                        |                |                      |
| Ver  | lloiðí přodmöt řoðopí projektu (d                                |                                     |                       |                   |                           |                        |                |                      |
| Pro  | iejsi preumet resem projektu (u<br>jekt nemá nřířazené žádné ved | lie GZ-NAGE)<br>leiší předměty řeše | ní (dle CZ-NACE)      |                   |                           |                        |                |                      |
| 10   | jera nema pinazene zaune veu                                     | lejor preumety rese                 | (uie oz-WAOL)         |                   |                           |                        |                |                      |
| Vý   | si požadované dotace nelze                                       | při podání Plné ž                   | žádosti již navyšo    | ovat.             |                           |                        |                |                      |

Registrační žádost je možné odeslat pouze z poslední záložky "Prohlášení žadatele".

Uložit Ověřit data před podáním celé Registrační žádosti

- Popis projektu zde popište mimo jiné prostory školicího střediska (kolik pater, kolik \_ místností, jak velké místnosti) jak bude středisko vybaveno (nábytek, pomůcky) zaměření školicího střediska (praktické, teoretické), kdo se bude ve středisko školit (vlastní zaměstnanci či zaměstnanci jiných firem – v tomto případě jakých firem)
- Požadovaná dotace pozor, jde o maximální částku, která již nikdy nemůže být navýšena. V plné žádosti může být částka stejná nebo nižší, ale ne vyšší.
- Datum zahájení a ukončení projektu jde pouze o orientační data, která mohou být v plné žádosti změněna.
- Předmět řešení projektu NACE zaměstnanců, kteří se budou ve školicím středisku školit. Musí se jednat o podporovaný NACE – příloha č. 3 Výzvy.
- Vedlejší předmět řešení projektu NACE zaměstnanců, kteří se budou ve školicím \_ středisku dále školit. Nemusí se jednat o podporovaný NACE.

#### Záložka "Místo realizace projektu"

 míst realizace projektu může být více. Záleží na žadateli, zda v rámci jedné žádosti pořídí 2 školicí střediska nebo zda podá 2 samostatné žádosti.

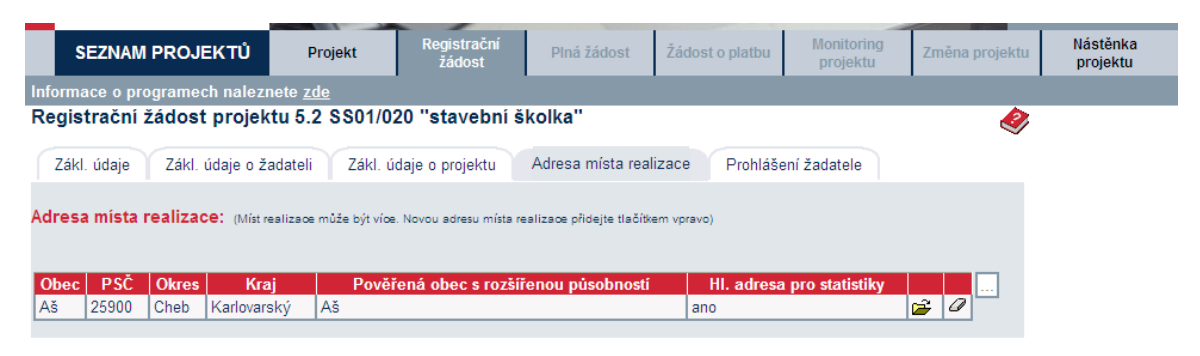

Registrační žádost je možné odeslat pouze z poslední záložky "Prohlášení žadatele".

Uložit Ověřit data před podáním celé Registrační žádosti

# Vložení finančních výkazů (FV):

Vložit FV je možné ze záložky "Projekt". Detailní informace naleznete v nápovědě aplikace eAccount.

| SEZNAM PROJEKT                     | Ů Projekt Regi                             | strační Plná žádost                            | Žádost o platbu  | Monitoring<br>projektu | Změna projektu | Nástěnka<br>projektu |
|------------------------------------|--------------------------------------------|------------------------------------------------|------------------|------------------------|----------------|----------------------|
| Informace o programech n           | aleznete <u>zde</u>                        |                                                |                  |                        |                |                      |
| Detail projektu 5.2 SS             | 01/020 "stavebni školka                    | "                                              |                  |                        | 2              |                      |
| <u>Seznam dokumentů</u> <u>Sle</u> | edování lhůt projektu                      |                                                |                  |                        |                |                      |
| Název programu / podprogran        | nu: Školicí střediska - Výzva I            |                                                | Detailni informa | ce o programu          |                |                      |
| Popis programu:                    | 5.2 SS01 - Školicí střediska<br>- Výzva I) | <ul> <li>Výzva I (Školicí střediska</li> </ul> |                  |                        |                |                      |
| Platnost výzvy od:                 | 01.01.2008                                 |                                                | 1                |                        |                |                      |
| Platnost výzvy do:                 | 15.12.2012                                 |                                                |                  |                        |                |                      |
| Registrační číslo:                 | 5.2 SS01/020                               |                                                | ]                |                        |                |                      |
| Stav projektu:                     | Probíhá doplnění údajů žada                | telem                                          |                  |                        |                |                      |
| Název projektu: *                  | stavební školka                            |                                                |                  |                        |                |                      |
|                                    |                                            |                                                | Uložit           | Odstoupit od proj      | ektu           |                      |
| Seznam žadatelů a jejich           | n finančních výkazů                        |                                                |                  |                        |                |                      |
| Ža                                 | datel                                      | Typ FV                                         |                  | Stav výpočtu rati      | ngu Datum podá | ní FV Zdroj dat FV   |
| Jméno sro                          |                                            | Finanční výkaz pro MSP a                       | korporace n      | evvpočítán             |                | Formulář EV          |

Všichni žadatelé musí mít řádně vyplněný finanční výkaz nebo vybráno ekonomické hodnocení.

#### Seznam dokumentů:

Před odesláním registrační žádosti ještě do seznamu dokumentů vložte oscanované kopie daňového přiznání. Tyto kopie podepište elektronickým podpisem.

|                                                                                                    | Projekt Re                                                                                                    | gistrační<br>ťádost       | Plná žádost       | Žádost o platbu         | Monitoring<br>projektu | Změna projektu | Nástěnka<br>projektu |
|----------------------------------------------------------------------------------------------------|----------------------------------------------------------------------------------------------------|---------------------------|-------------------|-------------------------|------------------------|----------------|----------------------|
| Informace o programech na                                                                                                    | leznete <u>zde</u>                                                                                                    |                           |                   |                         |                        |                |                      |
| Detail projektu 5.2 SS0                                                                                                    | 1/020 "stavební školk                                                                                                    | a''                       |                   |                         |                        |                |                      |
| Seznam dokumenti Slev<br>Název programu / podprogramu<br>Popis programu:<br>Platnost výzvy do:<br>Platnost výzvy do:<br>Registrační číslo:<br>Stav projektu:<br>Název projektu: * | lování lhůt projektu<br>I: Školicí střediska - Výzva I<br>5.2 SS01 - Školicí středisk<br>- Výzva I)<br>01.01.2008<br>15.12.2012<br>5.2 SS01/020<br>Probíhá doplnění údajů žac<br>stavební školka | a - Výzva I (Š<br>Jatelem | školicí střediska | <u>Detailní informa</u> | <u>ce o programu</u>   |                |                      |
|                                                                                                    |                                                                                                    |                           |                   | Uložit                  | Odstoupit od proj      | ektu           |                      |
| Seznam žadatelů a jejich                                                                                                    | finančních výkazů                                                                                                    |                           |                   |                         |                        |                |                      |
| Žad                                                                                                    | atel                                                                                                    |                           | Typ FV            |                         | Stav výpočtu rati      | ngu Datum poo  | dání FV Zdroj dat FV |
| Imóno e r.o.                                                                                                    |                                                                                                    | Einanční v                | ikaz pro MSD a l  | corporação da           | ovarnočítán            |                | Eormulář EV          |

Všichni žadatelé musí mít řádně vyplněný finanční výkaz nebo vybráno ekonomické hodnocení.

# Záložka "Prohlášení žadatele"

Tuto záložku doporučujeme pozorně pročíst. Dále pak žadateli doporučujeme kliknout na tlačítko "Ověřit data před odesláním celé RŽ". Po kliknutí na toto tlačítko se objeví informace o tom, která pole jsou chybně vyplněna nebo zůstala nevyplněna, přestože se jedná po tzv. povinná pole.

Pokud registrační žádost neobsahuje žádné chyby a byly řádně vyplněny a odeslány finanční výkazy, je možné kliknout na tlačítko "odeslat RŽ".

|                                                                                                    |                                                                                                    |                                                                                                    |                                                                                                    | 1                                                                                                    |                                                                                                    |                                                                                                    | projenta |
|----------------------------------------------------------------------------------------------------|----------------------------------------------------------------------------------------------------|----------------------------------------------------------------------------------------------------|----------------------------------------------------------------------------------------------------|----------------------------------------------------------------------------------------------------|----------------------------------------------------------------------------------------------------|----------------------------------------------------------------------------------------------------|----------|
| rmace o pro                                                                                                    | ogramech należnete <u>zde</u>                                                                                                    | 0.004/000 !!-+                                                                                                    |                                                                                                    |                                                                                                    |                                                                                                    |                                                                                                    |          |
| gistrachi                                                                                                    | zadost projektu 5.2                                                                                                    | SS01/020 "stavebr                                                                                                    | ni skolka"                                                                                                    |                                                                                                    |                                                                                                    | I A A A A A A A A A A A A A A A A A A A                                                                                                    |          |
| ákl údaia                                                                                                    | Zákl júdaje o žadateli                                                                                                    | Zákl údaje o projektu                                                                                                    | Adreea mieta re                                                                                                    | alizaça Probláši                                                                                                    | ení žadatele                                                                                                    |                                                                                                    |          |
| ani. uuaje                                                                                                    | Zaki. duaje o zadateli                                                                                                    | Zaki. duaje o projektu                                                                                                    | Auresa mista rea                                                                                                    |                                                                                                    | SIII Zadatele                                                                                                    |                                                                                                    |          |
|                                                                                                    |                                                                                                    | Žadat                                                                                                    | el prohlašuje                                                                                                    |                                                                                                    |                                                                                                    |                                                                                                    |          |
| atel souhlas                                                                                                    | sí                                                                                                    |                                                                                                    | and a statement of the                                                                                                    |                                                                                                    |                                                                                                    |                                                                                                    |          |
| Aby poskyt<br>soby vešker<br>vislosti s jejiho v<br>pora udělen<br>osti, jejiho v<br>pora udělen<br>sstředkujícího<br>dených v před<br>Aby poskyt<br>lementaci p<br>on těchto čiti<br>hlu k takto poskyt<br>hodnutí) zve<br>ažující CZ-H<br>Aby si posl | ovatel podpory nebo zpros<br>rá data (včetně veškerých (<br>m zpracováním, a to po dl<br>kdy došlo k rozhodnutí o z<br>yhodnocení, zpracování, rr<br>a, zajištění informovanosti<br>to subjektu souvisejících s<br>středkujících subjektů vyply<br>činností vykonávaných po-<br>dochozím odstavci a na rec<br>ovatel podpory nebo zpros<br>rogramu podpory, výkonu ů<br>noností, a osobám, jejichž i<br>poskytnutým údajům.<br>tovatel podpory nebo zprose<br>řějnil o žadateli informace<br>IACE žadatele.<br>kytovatel nebo zprostředku | tředkující subjekt (poskyt<br>ssobnich údajů) uvedená v<br>bob trvání závazků žadate<br>zamítnutí projektu u žadat<br>zahodování o případném u<br>veřejnosti a publicity proj-<br>udělením podpory a posu<br>ývající z obecně závaznýc<br>skytovatelem podpory. zp<br>alizaci projektu uchazeče.<br>tředkující subjekt sdělova<br>činnosti uvedených v bodé<br>nformovanost je nutná pro<br>tředkující subjekt při zveň<br>v rozsahu: název progran | tovatelem pověřená os<br>v žádosti či sdělená p<br>le, vyplývajicích z pos<br>telů, kterým podpora i<br>ddělení podpory, posu<br>ektu a za účelem výk<br>uzováním projektu. Tír<br>ch předpisů (např. zák<br>orostředkujícím subjek<br>ju údaje uvedené v boc<br>š A1, případně jiným o<br>o řádnou realizaci proj<br>ejnění seznamu vybra<br>nu podpory, název ža | soba) zpracovával vš<br>soskytvateli nebo zp<br>skytnutí podpory, při<br>nebyla udělena, za ú<br>zování, kontroly a m<br>onu ostatních práv a<br>m nejsou dotčena pr<br>kona o archivnictví),<br>ttem či jinou osobou<br>Jé A1 třetím osobám<br>sobám, jejichž infor<br>ektu. Uvedené třetí o<br>aných projektů k pos<br>datele, adresa žadal<br>tterní technicko-ekor | emi potřebnými a v<br>prostředkujícímu padně po dobu do u<br>ičelem posouzení a<br>onitorování projektu<br>povinnosti poskytc<br>áva a povinnosti po<br>Totéž platí pro údaj<br>podilející se na čir<br>, které se účastní n<br>mování je nezbytne<br>posoby jsou vázány<br>kytnutí podpory (pr<br>tele, výše dotace (v<br>nomické expertízy j | hodnými<br>ubjektu v<br>uplynutí ľhůty<br>a správy<br>u, na něž byla<br>ovatele a<br>skytovatele<br>e o žadateli,<br>unostech<br>na<br>é pro řádný<br>mlčenlivostí ve<br>o podpisu<br>(Kč) a |          |
| Aby u něj b<br>ěhu realiza<br>náním nejs<br>Aby správc<br>očtu (ISPR                                                                                                    | vyla poskytovatelem podpo<br>ce a kontrola výsledků rea<br>ou dotčena ani omezena p<br>e programu zpracoval před<br>OFIN) v souladu se zákone                                                                                                    | ry nebo zprostředkujícím<br>lizace projektu, účetní evi<br>ráva kontrolních a finančn<br>ložené údaje pro účely inf<br>em č. 218/2000 Sb., o roz                                                                                                    | subjektem provedena<br>dence a efektivnosti p<br>lích orgánů státní spra<br>formačního systému i<br>zpočtových pravidlech                                                                                                    | o podle potřeby kontr<br>použití účelových fina<br>ávy ČR a kontrolních<br>reprodukce majetku<br>a příslušnou provád                                                                                                    | ola před zahájením<br>ančních prostředků<br>orgánů EU.<br>financovaného ze s<br>ěcí vyhláškou M                                                                                                    | realizace, v<br>. Tímto<br>státního                                                                                                    |          |
| atel se zava<br>V případě, l<br>lacení posle                                                                                                    | izuje<br>kdy bude poskytnuta dotac<br>dní části dotace.                                                                                                    | ce, zabezpečit pro účely l                                                                                                    | kontroly archivaci veš                                                                                                    | keré dokumentace k                                                                                                    | : projektu po dobu 1                                                                                                    | 10 let od                                                                                                    |          |
| o vést účetr<br>o výnos je (<br>lady, které j                                                                                                    | ní subsystém na zakázku,<br>nebo není) vykazován na p<br>sou transparentní a na nic                                                                                                    | projekt nebo hospodářské<br>odporovaný projekt a odpo<br>hž jsou výdaje rozepsané                                                                                                    | é středisko a zajistit j<br>ovídá charakteru proje<br>na jednotlivé položky                                                                                                    | ednoznačnou proka:<br>ektu. Náklady projek<br>/.                                                                                                    | zatelnost, zda konł<br>tu budou doloženy                                                                                                    | vrétní náklad<br>písemnými                                                                                                    |          |
| Poskytovat<br>nodnutí, zejr<br>oskytnutí vy<br>atel je povin                                                                                                    | poskytovateli podpory neb<br>néna na výzvu poskytovate<br>žádaných dodatečných úc<br>en                                                                                                    | oo zprostředkujícímu subje<br>ele podpory doplnit údaje j<br>lajů poskytovatel podpory                                                                                                    | ektu v průběhu hodno<br>potřebné k posouzení<br>žádost zamítne                                                                                                    | cení žádosti maxima<br>í žádosti. Žadatel si                                                                                                    | ální součinnost nuti<br>je vědom, že v přípa                                                                                                    | nou k vydání<br>adě                                                                                                    |          |
| Žadatel pro<br>nností, kter<br>atel prohlaš                                                                                                    | hlašuje, že se seznámil s<br>é jsou s poskytnutím dotac<br>uje                                                                                                    | textem Podmínek, je si vé<br>ce spojeny a není si vědor                                                                                                    | ědom všech práv, pov<br>m, že by mu něco brá                                                                                                    | inností a právních ná<br>ánilo ve splnění někt                                                                                                    | isledků vyplývajícíc<br>eré z uvedených po                                                                                                    | h z porušení<br>winností.                                                                                                    |          |
| Ze v době p<br>/l návrh na j<br>ud je žadat<br>ozování živr                                                                                                    | odání žádosti, ani v uplynu<br>prohlášení konkursu zamít<br>el fyzickou osobou, prohla<br>nosti.                                                                                                    | ulých třech letech nebyl n<br>nut pro nedostatek majetl<br>šuje dále, že mu nebyl ulo                                                                                                    | a jeho majetek prohlá<br>ku, není proti němu ve<br>ožen soudem nebo sp                                                                                                    | išen konkurz, nebylo<br>eden výkon rozhodnu<br>orávním orgánem zál                                                                                                    | o potvrzeno nucené<br>utí, není v úpadku č<br>kaz činnosti, týkají                                                                                                    | vyrovnání, ani<br>i v likvidaci.<br>cí se                                                                                                    |          |
| Že ke dni z<br>avotním pojiš<br>mímu fondu                                                                                                    | pracování této žádosti má<br>šťovnám, Fondu národního<br>kultury, Státnímu fondu Čl                                                                                                    | vypořádané všechny splat<br>majetku, Státnímu fondu<br>R pro podporu a rozvoj če                                                                                                    | tné závazky vůči finar<br>životního prostředí, P                                                                                                    | nčnímu úřadu, České<br>Pozemkovému fondu,<br>SZIE, Celpí správě, k                                                                                                    | é správě sociálního<br>. Státnímu fondu ro<br>rajům, obcím a sva                                                                                                    | zabezpečení,<br>zvoje bydlení,<br>zkům obcí                                                                                                    |          |

| Pokud je žadatel fyzicku osobou, prohlašuje dále, že mu nebyl uložen soudem nebo správním orgánem zákaz činnosti, týkající se<br>provozování živnosti.                                                                                                    |
|----------------------------------------------------------------------------------------------------|
| D2. Že ke dni zpracování této žádosti má vypořádané všechny splatné závazky vůči finančnímu úřadu, České správě sociálního zabezpečení,<br>zdravotním pojišťovnám, Fondu národního majetku, Státnímu fondu životního prostředí, Pozemkovému fondu, Státnímu fondu rozvoje bydlení,<br>Státnímu fondu kultury, Státnímu fondu ČR pro podporu a rozvoj české kinematografie, SZIF, Celní správě, krajúm, obcím a svazkům obcí.                                                                                                    |
| přílohách souhlasí s daty v elektronických přílohách.                                                                                                    |
| D4. Že není podnikatelem, který je k datu podání žádosti o podporu příjemcem podpory podle Pokynů Evropských společenství č.<br>2004/C244/02 na záchranu a restrukturalizaci podnikatelů v obtížích.                                                                                                    |
| D5. Že bude v záležitostech týkajících se předkládaného projektu jednat čestně a odpovědně. Žadatel si je vědom, že pokud on či osoba jím<br>pověřená naváže kontakt se členy hodnotitelské komise či externími hodnotiteli projektu za účelem ovlivnění procesu hodnocení či<br>administrace projektu, nebo za účelem získání informací, které nejsou žadatelům sdělovány, zakládá toto zjištění důvod k zamítnutí žádosti.<br>Kontaktním místem pro podávání informací je příslušná agentura, která je zodpovědná za administraci programu, do kterého je projekt podán. |
| D6. Že údaj o velikosti podniku (malý, střední, velký) je uveden správně a pravdivě, na základě pravdivých informací o počtu zaměstnanců a<br>ročním obratu (případně o počtu zaměstnanců a bilanční sumě roční rozvahy).                                                                                                    |
| D7. Že je zaregistrován jako poplatník daně z příjmů na finančním úřadě podle § 33, odst. (1) zákona č. 337/1992 Sb., o správě daní a<br>poplatků v platném znění, v roce podání žádosti o podporu nepřetržitě po dobu minimálně 3 let.                                                                                                    |
| D8. Že disponuje nebo zabezpečí dostatečné množství finančních prostředků pro financování celkových nákladů projektu.                                                                                                    |
| D9. Že veškeré jím předložené údaje jsou pravdivé a odpovídají skutečnosti. Žadatel si je rovněž vědom možných právních dopadů v případě,<br>kdy bude zjištěno, že byla poskytnuta podpora na základě žadatelem předložených, nepravdivých údajů.                                                                                                    |
|                                                                                                    |

Souhlasím se všemi prohlášeními 🗹

Uložit Ověřit data před podáním celé Registrační žádosti Odeslat RŽ

#### Lhůty projektu:

Po odeslání registrační žádosti bude probíhat hodnocení RŽ agenturou. Agentura může projekt zamítnout, schválit nebo vrátit k doplnění. V případě schválení nebo vrácení k doplnění sledujte také záložku "Sledování lhůt projektu". Ke každému dalšímu kroku Vám bude stanovena lhůta. V případě nedodržení této lhůty bude Váš projekt automaticky zamítnut. V odůvodněných případech je možné lhůtu na žádost žadatele prodloužit pronikem na název konkrétní lhůty

| SEZNAM PROJEKTŮ                                                                                                    | Projekt Reg                                                                                                    | jistrační Plná žádost                   | Žádost o platbu  | Monitoring<br>projektu | Změna projektu  | Nástěnka<br>projektu |
|----------------------------------------------------------------------------------------------------|----------------------------------------------------------------------------------------------------|-----------------------------------------|------------------|------------------------|-----------------|----------------------|
| Informace o programech nale                                                                                                    | eznete <u>zde</u>                                                                                                    |                                         |                  |                        |                 |                      |
| Detail projektu 5.2 SS01                                                                                                    | /020 ''stavební školka                                                                                                    | a''                                     |                  |                        | 2               |                      |
| Seznam dokumentů Sled                                                                                                    | ování lhůt projektu                                                                                                    |                                         |                  |                        |                 |                      |
| Název programu / podprogramu:<br>Popis programu:<br>Platnost výzvy od:<br>Platnost výzvy do:<br>Registrační číslo:<br>Stav projektu:<br>Název projektu: * | Školicí střediska - Výzva I<br>5.2 SS01 - Školicí střediska<br>- Výzva I)<br>01.01.2008<br>15.12.2012<br>5.2 SS01/020<br>Probíhá doplnění údajů žad<br>stavební školka | a - Výzva I (Školicí středisk<br>atelem | Detailní informa | <u>ice o programu</u>  |                 |                      |
| Seznam žadatelů a jejich f                                                                                                    | inančních výkazů                                                                                                    |                                         | Uložit           | Odstoupit od proje     | əktu            |                      |
| Žada                                                                                                    | itel                                                                                                    | Тур F                                   | V                | Stav výpočtu rati      | ngu 🛛 Datum poo | dání FV Zdroj dat FV |
| Jméno, s.r.o.                                                                                                    |                                                                                                    | Finanční výkaz pro MSP                  | a korporace r    | ievypočítán            |                 | Formulář FV          |

Všichni žadatelé musí mít řádně vyplněný finanční výkaz nebo vybráno ekonomické hodnocení.

|    | SEZNAM PRO        | JEKTŮ       | Projekt           | Registrační<br>žádost | Plná žádost        | Žádost o platbu | Monitoring<br>projektu | Změna projektu | Nástěnka<br>projektu |
|----|-------------------|-------------|-------------------|-----------------------|--------------------|-----------------|------------------------|----------------|----------------------|
| In | formace o program | iech nalezn | iete <u>zde</u>   |                       |                    |                 |                        |                |                      |
| S  | iledování lhůt pr | rojektu 5.: | 2 SS01/020 "s     | tavební ško           | lka''              |                 |                        | <b>Ø</b>       |                      |
|    |                   |             |                   |                       |                    |                 |                        | ~              |                      |
|    | Název Ihůty       | Term        | iím vypršení lhůt | у                     | Počet dnů do vyprá | sení            | Požadovaný tern        | nín            |                      |
|    | Oprava RZ         | 26.06.2008  |                   | -162                  |                    | 27.06.          | 2008                   |                |                      |